1 当館ホームページ(<u>http://www.library.pref.kyoto.jp/</u>) トップページ「蔵書検索」「府 立図書館の蔵書を検索する」の「さらに詳しく」をクリック

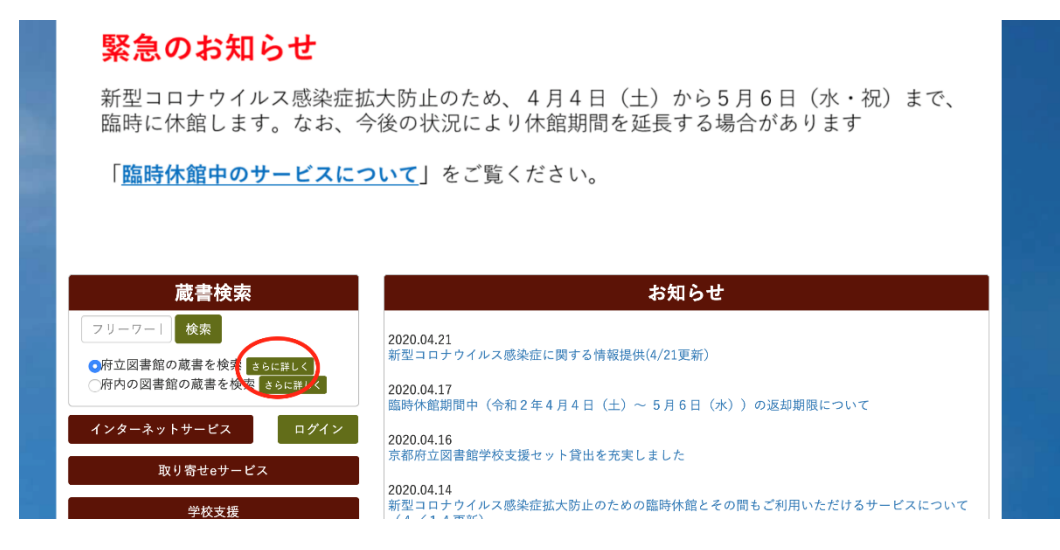

2「絞り込み条件」の「在架資料のみ」「図書」にチェックを入れ①※、「検索条件」 (タイトル等)に必要な事項を入力し②、「検索」をクリック③

| 育 京都府立図書 | 館 資料検索 -           | 各種─覧・その他・     | 利用者のページ ▼    |          |            |    | 🛍 ログアウトしています   | ログイン    | <b>■予約候補</b> 一 | 覧(0件) |
|----------|--------------------|---------------|--------------|----------|------------|----|----------------|---------|----------------|-------|
| ♀詳細枝     | 検索                 |               |              |          |            | 配1 | 西 標準 CUD モード 大 | 人 こども 文 | 字の大きさ 小 中      | 大     |
| ♠ トップペー  | -ジに戻る / 詳細検索       |               |              |          |            |    |                |         |                |       |
|          |                    |               |              |          |            |    |                |         |                |       |
| 検索す      | るキーワードを入力して        | ください。         |              |          |            |    |                |         |                |       |
| 検索衆      | <b>条件</b>          |               | 2            |          |            |    |                |         |                |       |
|          |                    | ▼ 京都の図書館      |              | 山間、      |            |    |                |         |                |       |
|          | 著者名                |               |              | 中間       | AND T      |    |                |         |                |       |
|          | 出版者                |               |              | 中間・      | AND •      |    |                |         |                |       |
|          | 出版年                | T             |              | 中間 🔻     | AND •      |    |                |         |                |       |
|          | 一般件名               | •             |              | 中間・      | AND •      |    |                |         |                |       |
|          | 番号(ISBN/ISSN)      | <b>v</b>      |              |          | AND T      |    |                |         |                |       |
|          | 府内地理区分名称           | •             |              | 中間 🔻     | $\bigcirc$ |    |                |         |                |       |
|          |                    |               |              |          | 3          |    |                |         |                |       |
|          |                    |               | (            | 検索       | על         |    |                |         |                |       |
| 辞書機      | <b>戦能 →辞書機能とは?</b> | (別画面が開きます)    |              |          |            |    |                |         |                |       |
| 対        | <b>象辞書 ●</b> 使用    | しない ◎ 表記違い辞書を | 診照する ○ 典拠辞書を | Shar / W |            |    |                |         |                |       |
|          |                    |               |              |          |            |    |                |         |                |       |
| 絞り込      | み条件                |               |              |          |            |    |                |         |                |       |
| 在        | <b>架状態</b> ■ 在架    | 資料のみ          |              |          |            |    |                |         |                |       |
| <u>ک</u> |                    |               |              | =±±<==   |            |    |                |         |                |       |
| Ę        |                    | U A           | v 🗆 🕮        | 5047/1月] |            |    |                |         |                |       |

※「在架資料のみ」にチェックを入れるのは検索結果から貸出中の資料を除くため、 「図書」にチェックを入れるのは、検索結果から雑誌と視聴覚資料を除くためです。

## お求めの資料の「タイトル」をクリック。 3

| 結果一覧                |                             |            |                                    |                                                      |                                 |                 | 文字の大きさ 小 中 大   |
|---------------------|-----------------------------|------------|------------------------------------|------------------------------------------------------|---------------------------------|-----------------|----------------|
| プページに戻る             | / 詳約                        | 細検索        | / 検索結果一覧                           |                                                      |                                 |                 |                |
| : (タイトル=<br>こ入れる」ボタ | 京都の<br>ンを押                  | 図書館<br>したあ | )and(在架状態=<br>とは、右上の「 <sup>-</sup> | 在架資料のみ)and(所蔵館=全部)and(資料区分=<br>予約候補一覧」から手続きを進めてください。 | -図書) 件数:6件                      |                 |                |
|                     | プルダウンを変更すると自動で実行<br>表示件数 10 |            |                                    |                                                      |                                 |                 |                |
|                     |                             | No.        | 形態                                 | タイトルムマ                                               | 著者▲▼                            | 出版者△▼           | 出版年△▼ 予約候補に入れる |
|                     |                             | 1          | 京都関連一般                             | 京都図書館大会 第11回 記録集                                     | 第11回京都図書館大会実行委員                 | 第11回京都図書館大会実行委員 | 2003.9         |
| 解释                  | £                           | 2          | 一般                                 | 前川恒雄著作集 3                                            | 前川 恒雄/著                         | 出版ニュース社         | 1999.4         |
|                     |                             | 3          | 一般                                 | 東京の近代図書館史                                            | 佐藤 政孝/著                         | 新風舎             | 1998.10        |
|                     |                             | 4          | 一般                                 | 東 <del>京都の図書</del> 館 三多摩編 [県別図書館]                    | 馬場 万夫/[ほか]著                     | 三一書房            | 1997.11        |
| (3)<br>周連一般 (3)     |                             | 5          | 京都関連一般                             | <u>京都の図書館</u> 白書 988                                 | 『 <u>京都の図書館</u> 白書1988』編        | 図書館問題研究会京都支部    | 1988           |
|                     |                             | 6          | 京都関連一般                             | 大学の同意的言葉 1982                                        | 『 <mark>京都の図書館</mark> 白書1982』 編 | 図書館問題研究会京都支部    | 1982.9         |
|                     |                             |            |                                    |                                                      |                                 |                 |                |
|                     |                             |            |                                    |                                                      |                                 | <b>表示件数</b> 10  | ♦ 所蔵館を表示する     |

5「書誌詳細」画面の下の方にある「所蔵」欄※の「資料バーコード」と「タイトル」を フォームの該当欄に記入(コピー&ペースト)

※「持禁区分」が「参考図書」「館内」、「資料状態」が「貸出不可」「貸出中」「他 館配送中」になっている本は申し込みできません。

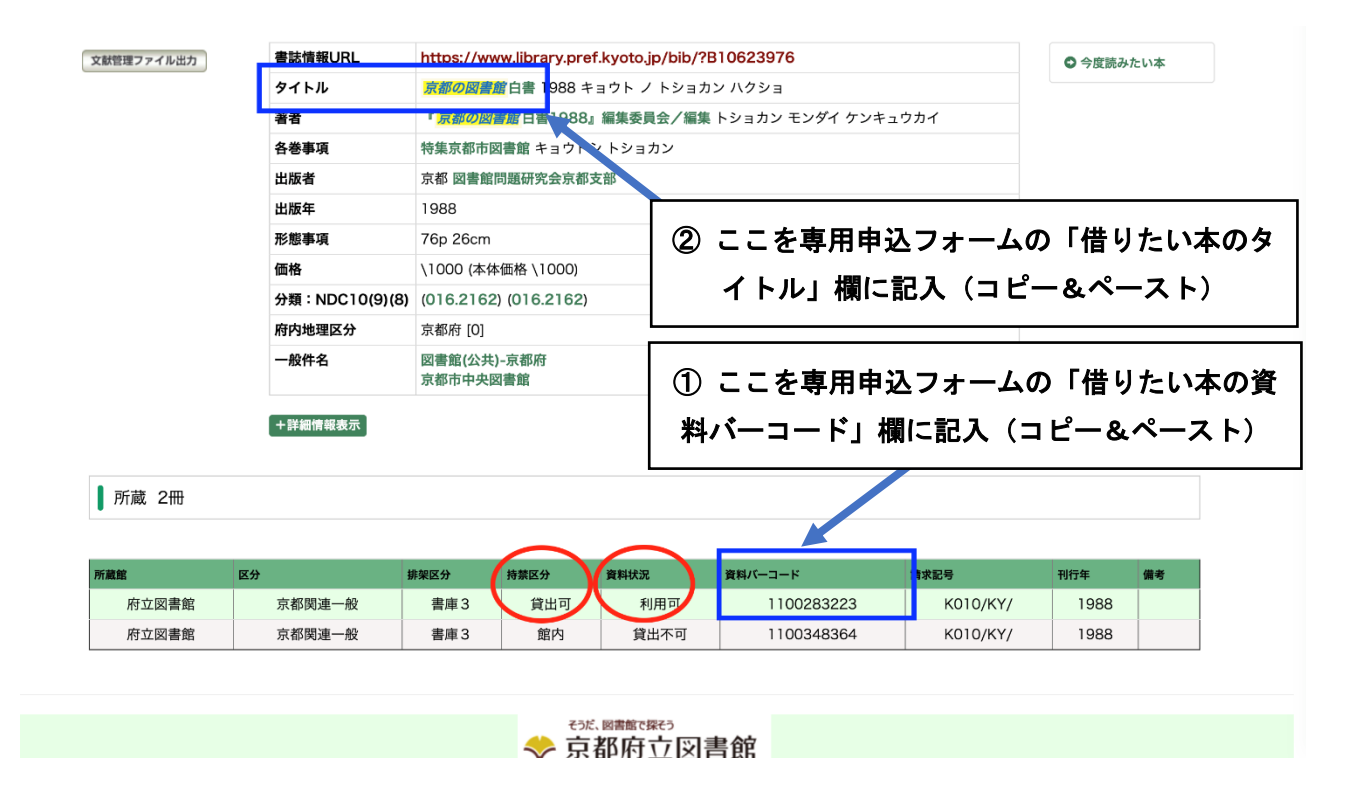